## 一、校内壹专利注册登录

1点击"点击进入"进入壹专利页面,点击"立即登录",选择"扫码注册/登录", 微信扫码进行新用户注册

| Pot/ee 夏专利 专利检索 工作台 |                                                                                 |                  |                       |      |                           |                      |                | 申请试用               | 立即登录  |  |  |
|---------------------|---------------------------------------------------------------------------------|------------------|-----------------------|------|---------------------------|----------------------|----------------|--------------------|-------|--|--|
|                     | <b>りった) ee 壹 与 利</b><br>国 产 创 新 好 工 具 全球1.66亿专利检索・搜索引擎稳定・检索结果精准<br>简单检索<br>语义检索 |                  |                       |      |                           |                      |                |                    | 专利漫步▶ |  |  |
|                     |                                                                                 | 专利检索             |                       |      |                           |                      |                |                    |       |  |  |
|                     | 高级检索                                                                            | 分类检索             | 法律状态检索                | 批量检索 | 国防解密专利检索                  | 专利查重                 |                |                    |       |  |  |
|                     | <b>专利专题</b><br>1 锂电池<br>5 合成生物学                                                 | and and a second | 2 半导体与集成电路<br>6 纳米生物学 |      | 3 智能家电产业<br>7 数据分析技术-自动分析 | 4 数字经济<br>算法 8 Al&机器 | 子<br> 学习技术-强化学 |                    |       |  |  |
|                     |                                                                                 | <i>∹</i> ₽ 中∎    | 国高校专利数据属              | 车    |                           | <i>行</i> Р 企业3       | C商数据库          |                    |       |  |  |
| oq 💽                | ot <mark>∕</mark> ee壹专/                                                         | 刑                | ussilo                |      |                           |                      |                |                    |       |  |  |
|                     | 国产创新好工具                                                                         |                  |                       |      |                           |                      | 欢迎登录           | <u>{</u> 录!        |       |  |  |
|                     | 做一流专利检索分析工具,支持中国科技创新高质量发展<br>全球1.66亿条专利数据,运用于科研创新及知识产权管理运用人员                    |                  |                       |      |                           |                      | 邮箱登录           | 扫码注册/登录 CARSI IP登录 |       |  |  |
|                     |                                                                                 |                  | 申請試用<br>▶ 湾高赛战略       | 合作工具 |                           |                      |                |                    |       |  |  |

2在"新用户注册"页面填写信息,提交注册

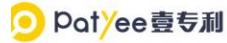

| 国产创新好丁昌                                                             | 新用户注册              |  |  |  |  |
|---------------------------------------------------------------------|--------------------|--|--|--|--|
| —————————————————————————————————————                               | *用户名: upper        |  |  |  |  |
| 面。而这名加重杂为加工关系,又用于科研创新及知识产权管理运用人员<br>全球1.66亿条专利数据,适用于科研创新及知识产权管理运用人员 | *账号: 请输入邮箱         |  |  |  |  |
| 申请试用                                                                | * 手机号: 请输入手机号码     |  |  |  |  |
| NO                                                                  | *豐入密码: 请输入密码       |  |  |  |  |
| ▶ 湾高赛战略合作工具                                                         | *确认密码: 请再次输入密码     |  |  |  |  |
|                                                                     | ·验证码: 请输入验证码 3338  |  |  |  |  |
|                                                                     | 已阅读并同意《用户协议》《隐私政策》 |  |  |  |  |
|                                                                     | 提交申请               |  |  |  |  |
|                                                                     | 登录已有账号>            |  |  |  |  |

3 注册成功后即可使用,下次使用只需要进行"1"微信扫码

## 二、校外壹专利使用

1 在数据库详情页点击"校外访问"进入壹专利页面,选择 carsi 深圳大学,点击"前往"

🧿 Pat¥ee壹专利

| 国产创新好工具                                                      | 欢迎登录!    |        |  |  |
|--------------------------------------------------------------|----------|--------|--|--|
| 做一流专利检索分析工具,支持中国科技创新高质量发展<br>全球1.66亿条专利数据,适用于科研创新及知识产权管理运用人员 | 邮箱登录     | CARSI  |  |  |
| 申请试用                                                         | ▶ 请输入邮箱  |        |  |  |
|                                                              | ▲ 開始入照明  |        |  |  |
| ▶ 湾高赛战略合作工具                                                  | 一 请输入验证码 | こ刷新验证码 |  |  |
|                                                              | 记住我      | 志记密码   |  |  |
|                                                              | 登录       |        |  |  |
|                                                              | 暂无账号:    | 申请试用   |  |  |

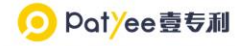

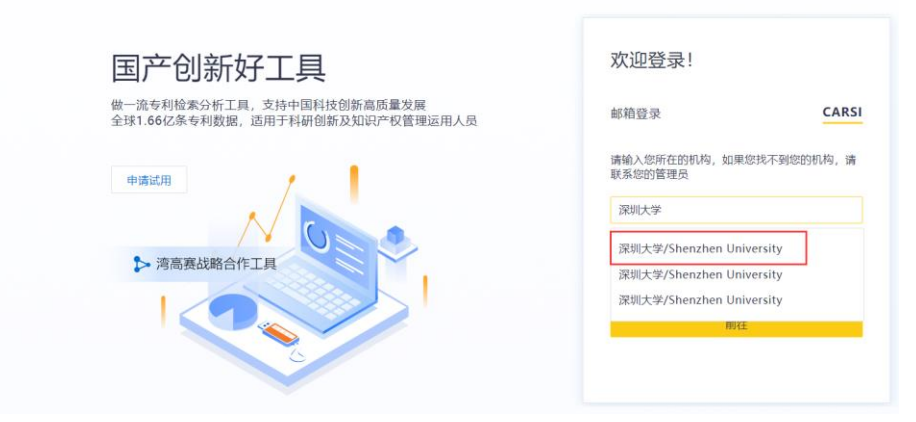

2 进入统一认证,进行认证

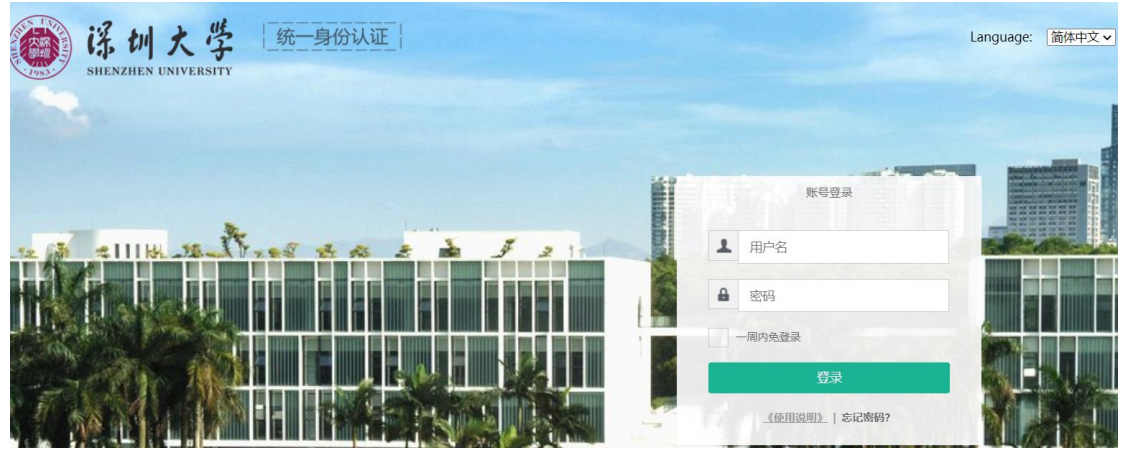

3 校外使用,认证后直接使用(如果在校内已注册,会直接显示个人账号。如果 未注册第一次就在校外使用,则显示下图,可以直接使用)

| 🧿 Pat <mark></mark> /ee壹专利 | 专利检索 | 工作台   | 🔇 全球 | 请输入技术关键词、        | 公开号、甲   | 申请号、申请人、专利权人等 | 检索 | 您好! 深圳大学_教师 🔻 |
|----------------------------|------|-------|------|------------------|---------|---------------|----|---------------|
| 1 个人中心                     |      | 用户信息  |      |                  |         |               |    |               |
| 用户信息                       |      | 用户名   |      | 深圳大学_教师 ∠        |         |               |    |               |
| 修改密码                       |      | 邮箱    |      | 添加邮箱             |         |               |    |               |
| 个人设置                       |      | 账号类型  |      | ip限制账号           |         |               |    |               |
| 我的消息                       |      |       |      | 配额项              |         | 每日限量          |    |               |
| 我的文档                       |      |       |      | 著录配额             |         | 0/20000       |    |               |
| 他人分享                       |      |       |      | 原文PDF配额          |         | 0/2000        |    |               |
| 专利预警                       |      | 账号有效期 |      | 2023-01-01 至 202 | 4-01-01 |               |    |               |
| 检索式档案                      |      |       |      |                  |         |               |    |               |
|                            |      |       |      |                  |         |               |    |               |
|                            |      |       |      |                  |         |               |    |               |